## **DIDACTICIEL FAST FAMILLE**

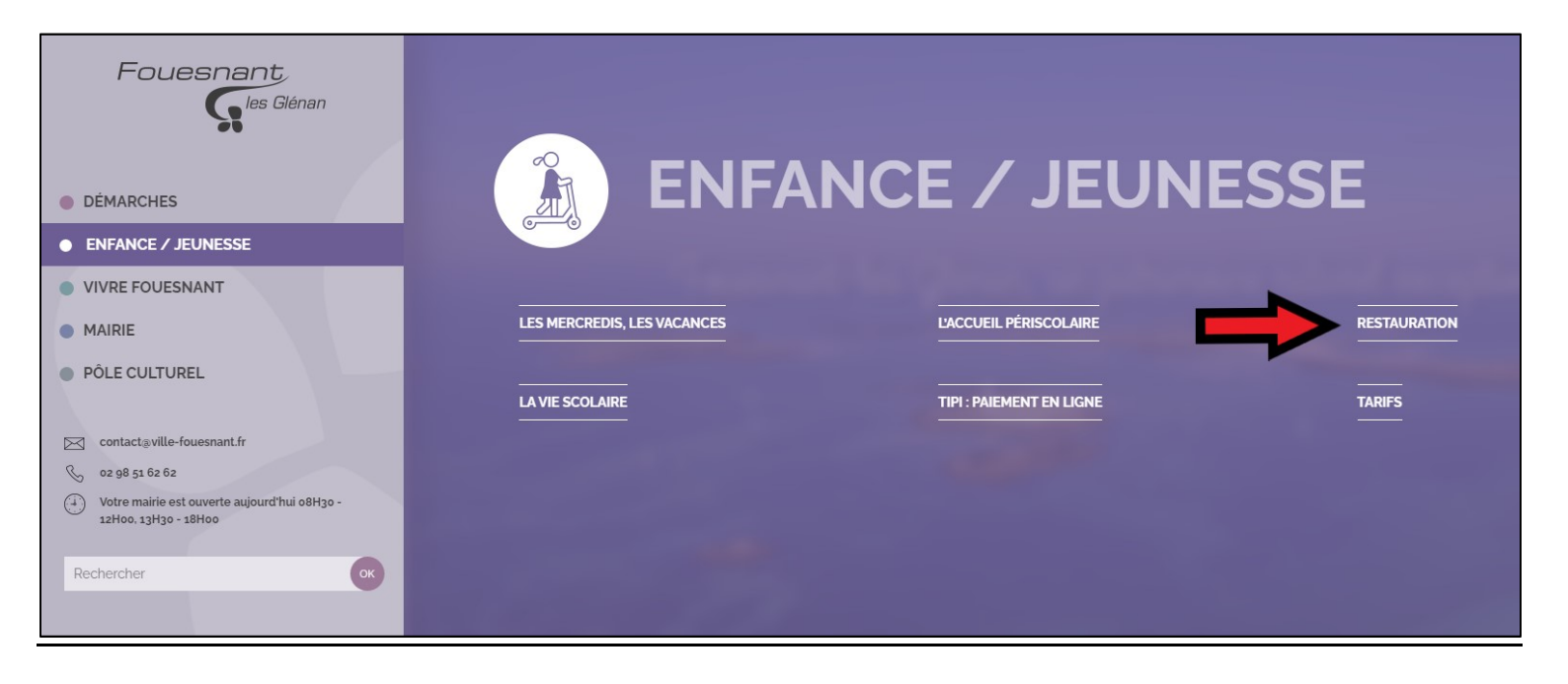

Sur la page d'accueil du site de la commune (<u>https://ville-fouesnant.fr/),</u> passez la souris sur l'onglet « ENFANCE / JEUNNESSE » puis cliquez sur « RESTAURATION ».

| Fouesnant                                                       | Accuell > Enfance / Jeunesse > Restauration                  |                    |
|-----------------------------------------------------------------|--------------------------------------------------------------|--------------------|
|                                                                 | Aa 🗎                                                         |                    |
| DÉMARCHES                                                       | Restauration                                                 |                    |
| ENFANCE / JEUNESSE                                              | reotadiation                                                 |                    |
| VIVRE FOUESNANT                                                 | Inscription en ligne de vos enfants au restaurant scolaire 🔊 |                    |
| MAIRIE                                                          |                                                              |                    |
| PÔLE CULTUREL                                                   | AU MENU CETTE SEMAINE PROCHAINS MENUS ACTUALITES             |                    |
|                                                                 |                                                              | Pictogrammes       |
| Contact⊛ville-fouesnant.fr                                      |                                                              | V Bio              |
| O2 98 51 02 02     Votre mairie est ouverte aujourd'hui 08H30 - | Menu de la semaine                                           | 🛥 Fait maison      |
| 12H00, 13H30 - 18H00                                            |                                                              | 🌲 Local            |
| Rechercher                                                      |                                                              | U Origine France   |
|                                                                 |                                                              | 🥕 Repas végétarien |
|                                                                 | Semaine du 16 au 20 août 2021                                |                    |
|                                                                 | - Salade de tomates, mais et coeur de palmier 📹              |                    |

Cliquez sur le bandeau « Inscription en ligne de vos enfants au restaurant scolaire ».

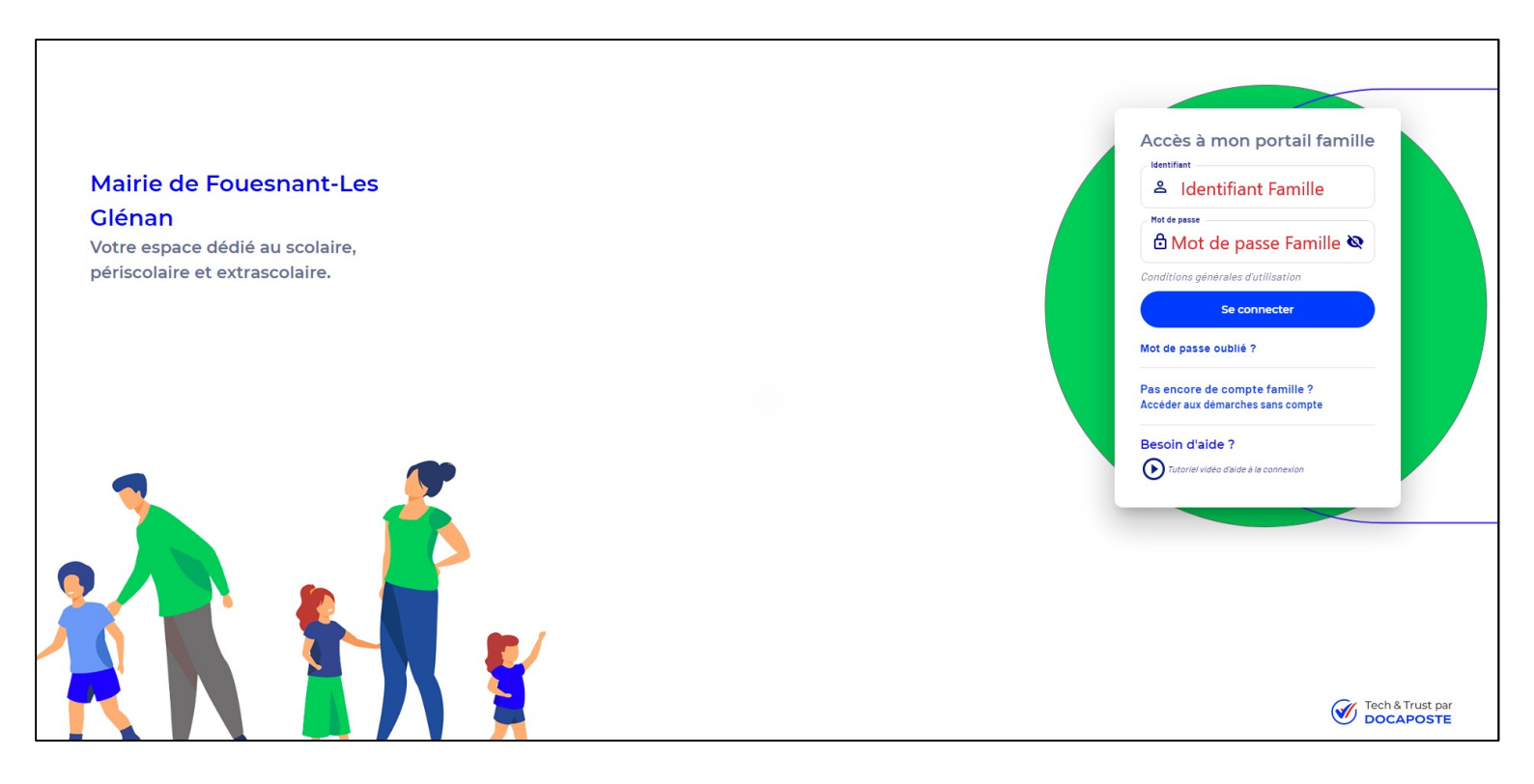

Identifiez-vous sur la page d'accueil Fast Famille (lien direct : <u>https://www.fast-enfance.fr/14/login</u>).

| FAST Mairie            | de Fouesnant-Les Gléna | n            |                            |                            | Vidéos d'aide |
|------------------------|------------------------|--------------|----------------------------|----------------------------|---------------|
| 命 Accueil<br>品 Actions | Accueil                |              |                            |                            |               |
| Dem Mes actions        | Ma famille             |              |                            |                            |               |
| Factures               | Responsable            | Enfants      |                            |                            |               |
| Justificatifs attendus | $\bigcirc$             |              |                            |                            |               |
| <b>꼸</b> Famille       |                        |              |                            |                            |               |
|                        |                        | 1.100        |                            |                            |               |
|                        | Mes infos en           | chiffres     |                            |                            |               |
|                        | <b></b>                |              |                            | i i                        |               |
|                        | Mes demandes           | Mes factures | Mes justificatifs attendus | Réservations de la semaine |               |
|                        | 1                      | 30 / 14      | 0                          | 4                          |               |
|                        |                        |              |                            |                            |               |
|                        |                        |              |                            |                            |               |
|                        |                        |              |                            |                            |               |
|                        |                        |              |                            |                            |               |
|                        |                        |              |                            |                            |               |
| () CGU                 |                        |              |                            |                            |               |

Sur la page d'accueil, accédez au bandeau sur la gauche et cliquez sur le bouton « Actions ».

| UNE MJ | FAST <sup>=</sup> Mairie de Fouesnant-Les Glénan                                                                                                    | • Vidéos d'aide |
|--------|----------------------------------------------------------------------------------------------------|-----------------|
|        | <page-header><page-header>     Your and a constraint of the second second sec</page-header></page-header> |                 |
| 0      |                                                                                                    |                 |

Cliquez sur l'icône sous « Planning de présence ».

| UNE MAI | ROUE DE DOCAPOSTE Mairie de Fouesnant-Les Glénan | <ul> <li>Vidéos d'aide</li> </ul> |
|---------|--------------------------------------------------|-----------------------------------|
| ώ       |                                                  |                                   |
| 88      | Modifier le planning de présence aux activités   |                                   |
|         | Choix de l'enfant : *                            |                                   |
|         |                                                  |                                   |
|         |                                                  |                                   |
| 2       |                                                  |                                   |
|         |                                                  |                                   |
|         |                                                  |                                   |
|         |                                                  | Envoyer >                         |
|         |                                                  |                                   |
|         |                                                  |                                   |
|         |                                                  |                                   |
|         |                                                  |                                   |
|         |                                                  |                                   |
|         |                                                  |                                   |
|         |                                                  |                                   |
|         |                                                  |                                   |
|         |                                                  |                                   |
| U       |                                                  |                                   |

Sélectionnez l'enfant concerné par les réservations.

| AST Mairie de Fouesnant-Les Glénan                                                                                                   |                                                                                                    | Vidéos d'aide                    |
|----------------------------------------------------------------------------------------------------|----------------------------------------------------------------------------------------------------|----------------------------------|
| Modifier le planning de                                                                                                    | présence aux activités                                                                                       | Sélection du mois                |
| Choix de l'enfant : *                                                                                                    |                                                                                                    |                                  |
|                                                                                                    |                                                                                                    | <b>_</b>                         |
| •                                                                                                    |                                                                                                    | $\mathbf{\vee}$                  |
| Septembre 2021                                                                                                    |                                                                                                    |                                  |
| [2020-2021] Restauration                                                                                                    | Mei Jež Vež Sa4 Di5 Lu6 Ma7 Me8 Je9 VelD Sall Di12 Lu13 Ma14 Me15 Je16 Ve17 Sa18 Di19 Lu20 Ma21 Me22 Je23 Ve | 24 Sa25 Di26 Lu27 Ma28 Me29 Je30 |
| [2020-2021] Ia AL SH Mercredi Toboupis / Matin sans repas                                                                            |                                                                                                    |                                  |
| [2020-2021] Ib ALSH Mercredi Tchoupis / Matin avec repas                                                                             |                                                                                                    |                                  |
| [2020-2021] Ic ALSH Mercredi Tchoupis / Après-midi sans repas                                                                        |                                                                                                    |                                  |
| [2020-2021] Id ALSH Mercredi Tchoupis / Après-midi avec repas                                                                        |                                                                                                    |                                  |
| [2020-2021] le ALSH Mercredi Tchoupis / Journée                                                                                      |                                                                                                    |                                  |
| [2020-2021] 2e ALSH Vacances Tchoupis / Journée                                                                                      |                                                                                                    |                                  |
| [2021-2022] Restauration                                                                                                    | R R R R R R R R R R R R R R                                                                                  | R R R                            |
| [2021-2022] 3a ALSH Mercredi Chatbubufles / Matin sans repas                                                                         |                                                                                                    |                                  |
| [2021-2022] 3b ALSH Mercredi Chatbubufles / Matin avec repas                                                                         |                                                                                                    |                                  |
| [2021-2022] 3c ALSH Mercredi Chatbubufles / Après-midi sans repas                                                                    |                                                                                                    |                                  |
| [2021-2022] 3d ALSH Mercredi Chatbubufles / Après-midi avec repas                                                                    |                                                                                                    |                                  |
| [2021-2022] 3e ALSH Mercredi Chatbubufles / Journée                                                                                  |                                                                                                    |                                  |
| [2021-2022] 4a ALSH Vacances Chatbubufles / Matin sans repas                                                                         |                                                                                                    |                                  |
| [2021-2022] 6h Al SH Versnere Chathubuffer / Matin auto renas                                                                        |                                                                                                    |                                  |
| [2021-2022]40 ACON Vacances chatodounes / Hatin avec repas                                                                           |                                                                                                    |                                  |
| [2021-2022]40 ALSH Vacances Chatbubufles / Après-midi sans repas                                                                     |                                                                                                    |                                  |
| [2021-2022]4c ALSH Vacances Chatbubufles / Après-midi sans repas<br>[2021-2022]4c ALSH Vacances Chatbubufles / Après-midi avec repas |                                                                                                    |                                  |

Un planning apparaît avec toutes les activités disponibles pour l'enfant sélectionné.

Vous pouvez changer de mois avec les flèches sur la droite de la page.

Cet espace famille permet d'effectuer les réservations du foyer en une seule étape. (Vous pouvez passer d'un enfant à l'autre en cliquant sur l'icône au-dessus du planning).

| R          |
|------------|
| a 28 Me 29 |
| R          |
| R          |
| R          |
| R          |
| R          |
| R          |
| R          |
|            |
|            |
|            |
|            |
|            |
|            |
|            |
|            |
|            |
|            |
|            |
|            |

Une légende est à votre disposition sous le planning.

Les cases blanches indiquent que l'activité est disponible à la réservation.

Après avoir effectué les réservations pour chaque enfant et pour chaque activité, cliquez sur le bouton « Envoyer » pour valider votre demande.